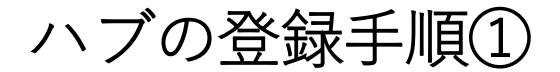

リモート設定するロック名を 確認し設定ボタンをタップ (必ずロックのそばで行う)

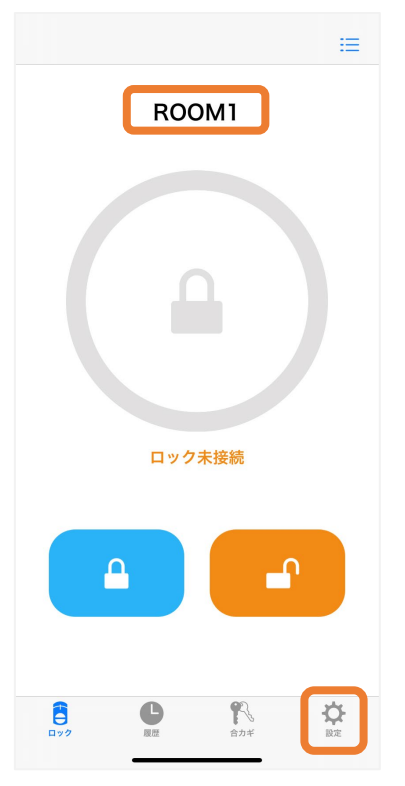

| リモート操作をタップ |                 |  |  |  |
|------------|-----------------|--|--|--|
| ロックの       | の設定             |  |  |  |
|            |                 |  |  |  |
| ROO        | М1              |  |  |  |
| ロック情報      | >               |  |  |  |
| 解施錠位置調整    | >               |  |  |  |
| ブザー音       | オン >            |  |  |  |
| しめ忘れ通知     | 未設定             |  |  |  |
| オートロック     | 未設定 >           |  |  |  |
| 低電力設定      | オフ >            |  |  |  |
| ハンズフリー操作   | 未設定             |  |  |  |
| リモート操作     | 未設定 >           |  |  |  |
| 1ドア2ロック設定  | 未設定 >           |  |  |  |
|            | 日<br>電池が入っていません |  |  |  |
| 電池残量の更新    |                 |  |  |  |
|            |                 |  |  |  |
|            |                 |  |  |  |

説明に従いハブを設置後、 次へをタップ

く ハブの設置

## ハブの電源を入れてください

ロックの近く(5m程度の距離)にハブを設置し、 電源を入れてください。電源を入れると、 ハブのLEDが青色に光ります。 準備ができたら「次へ」をタップしてください。

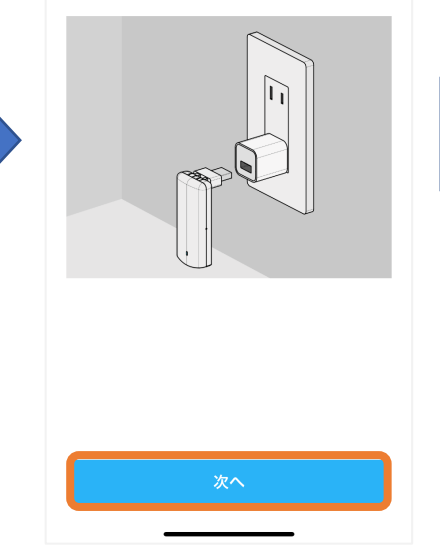

## リモート操作を設定するをタップ

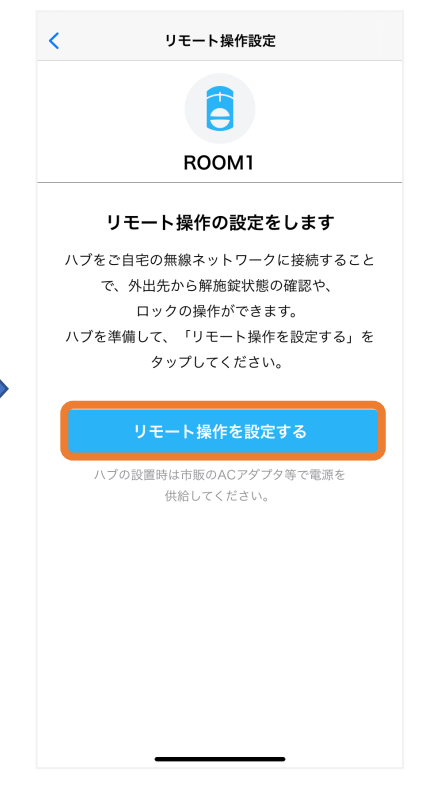

スイッチ長押し後は ハブのLEDが水色に点滅

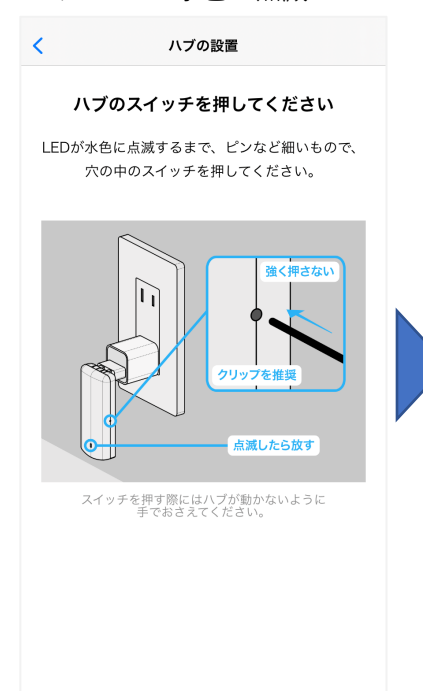

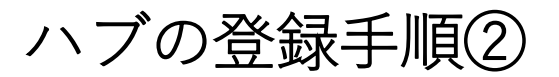

登録するハブのシリアルナンバーと一致していることを確認し、 登録するをタップ

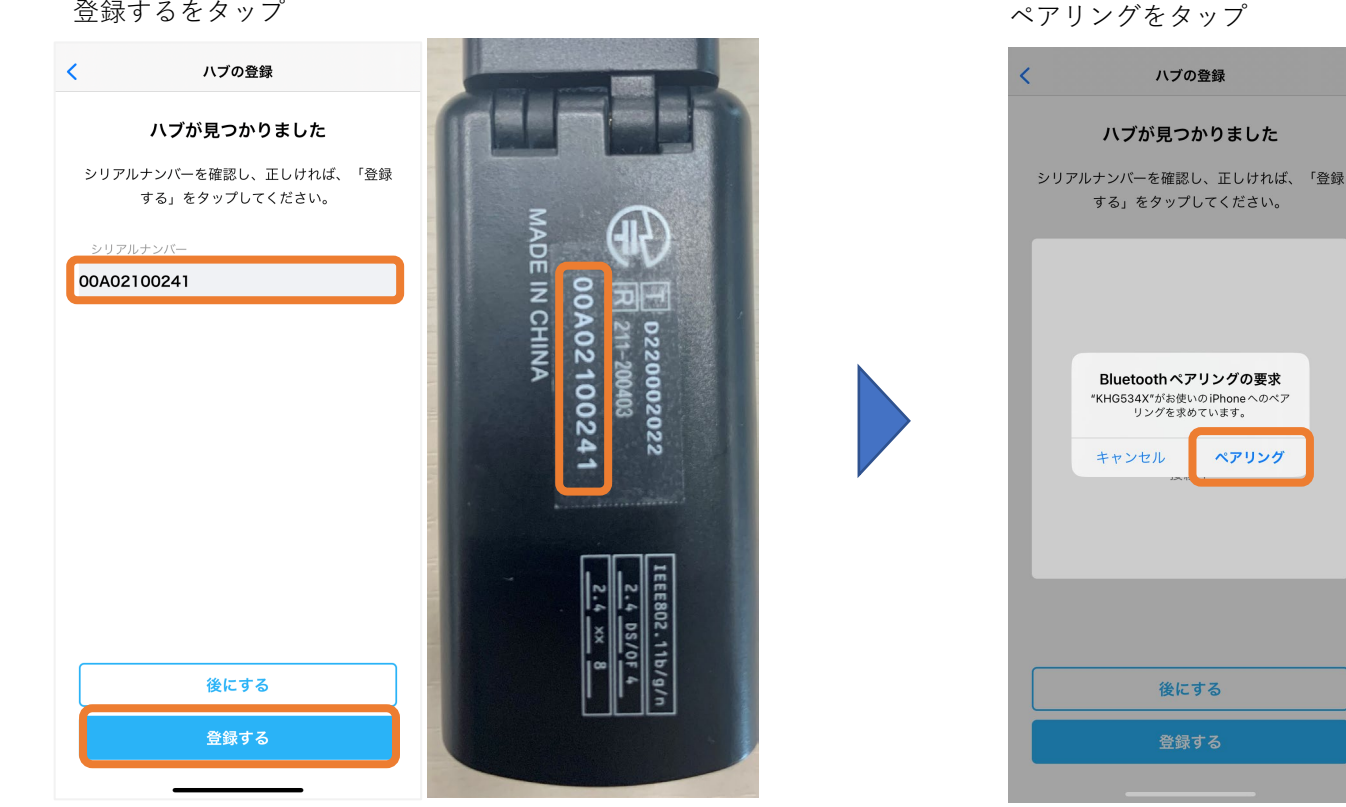

- 使用するネットワークのSSIDをタップ 一覧に表示されない場合は、
- 一覧を更新するをタップ

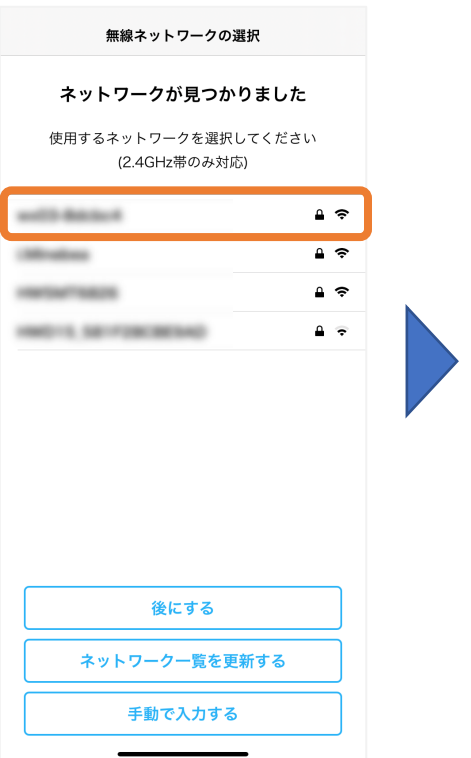

選択した無線ネットワークの パスワードを入力し、接続するをタップ ハブの登録完了 閉じる

| <b>ネッ</b><br>使用する |                 |                |            |  |
|-------------------|-----------------|----------------|------------|--|
| wx03-i *          | ットワークのパス<br>くだ: | マードを入力して<br>さい | <b>₽</b> ≎ |  |
|                   | •••••           | Ð              | <b>₩</b> ~ |  |
| HW5M              | 後にする            | 接続する           | ₽ ∻        |  |
|                   |                 |                |            |  |
|                   |                 |                |            |  |
| 後にする              |                 |                |            |  |
| *                 |                 |                |            |  |
|                   |                 |                |            |  |
|                   |                 |                |            |  |

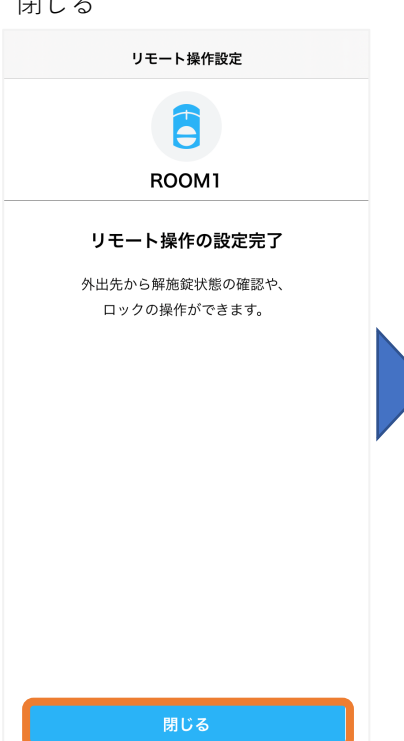

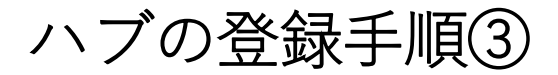

正常に登録が完了していれば 本画面が表示される 左上の戻るをタップし前画面にに戻る なっていることを確認

| く リモート操作設定        |                   |  |  |  |
|-------------------|-------------------|--|--|--|
|                   |                   |  |  |  |
| ROOM1             |                   |  |  |  |
|                   |                   |  |  |  |
| 無線ネットワークの設定       | >                 |  |  |  |
| SADIOT ROOM Hub情報 |                   |  |  |  |
| ソフトウェアバージョン       | 2.0.21            |  |  |  |
| モデル               | MHP-SLS15         |  |  |  |
| シリアルナンバー          | 00A02100241       |  |  |  |
| MACアドレス           | c8:f0:9e:3d:ca:7c |  |  |  |
|                   |                   |  |  |  |
| ソフトウェアの更新         |                   |  |  |  |
| ハブの初期化            |                   |  |  |  |
|                   |                   |  |  |  |
|                   |                   |  |  |  |
|                   |                   |  |  |  |
|                   |                   |  |  |  |
|                   |                   |  |  |  |

リモート操作が設定済みと

| Image: Second Second | ロックの設定             |                 |  |  |  |  |
|----------------------------------------------------------------------------------------------------|--------------------|-----------------|--|--|--|--|
| ロック情報     >       ロック情報     >       解施錠位置調整     >       ブザー音     オン >       しめ忘れ通知     未設定       オートロック     未設定       オートロック     未設定       パンズフリー操作     未設定       リモート操作     設定済み >       1ドア2ロック設定     未設定 >       1ドア2ロック設定     未設定 >       ロック     未設定       ロック設定     未設定 >                                                                                                    |                    |                 |  |  |  |  |
| ロック情報     >       解施錠位置調整     >       ブザー音     オン >       しめ忘れ通知     未設定       オートロック     未設定 >       オートロック     未設定 >       化電力設定     オフ >       ハンズフリー操作     未設定       リモート操作     設定済み >       1ドア2ロック設定     未設定 >       1ドア2ロック設定     未設定 >       日     日       産池残量の更新     日       日     日       日     日                                                                                                    | ROOM               |                 |  |  |  |  |
| 解施錠位置調整     >       ブザー音     オン >       しめ忘れ通知     未設定       オートロック     未設定 >       修電力設定     オフ >       バンズフリー操作     設定済み >       リモート操作     設定済み >       1ドア2ロック設定     未設定 >       イロック     未設定       ホートロック     未設定       ウェック     未設定       シ     日       日     日       日                                                                                                    | ロック情報              | >               |  |  |  |  |
| ブザー音     オン >       しめ忘れ通知     未設定       オートロック     未設定 >       体電力設定     オフ >       ハンズフリー操作     未設定       リモート操作     設定済み >       1ドア2ロック設定     未設定 >       レビート操作     設定済み >       1ドア2ロック設定     未設定 >       単        単        単        ●        ●        ●        ●        ●        ●        ●        ●        ●        ●        ●        ●        ●        ●        ●        ●        ●        ●        ●        ●        ●        ●        ●        ●        ●        ●        ●        ●        ●        ●        ●        ●                                                                                                    | 解施錠位置調整            | >               |  |  |  |  |
| しめ忘れ通知     未設定       オートロック     未設定 >       修電力設定     オフ >       パンズフリー操作     未設定       リモート操作     設定済み >       1ドア2ロック設定     未設定 >       1ドア2ロック設定     未設定 >       ▲     ■       ■     ■       ■     ■       ■     ■       ■     ■       ■     ■       ■     ■       ■     ■       ■     ■       ■     ■       ■     ■       ■     ■       ■     ■       ■     ■       ■     ■       ■     ■       ■     ■       ■     ■       ■     ■       ■     ■       ■     ■       ■     ■       ■     ■       ■     ■       ■     ■       ■     ■       ■     ■       ■     ■       ■     ■       ■     ■       ■     ■       ■     ■       ■     ■       ■     ■       ■     ■       ■     ■       ■     ■ </td <td>ブザー音</td> <td>オン 〉</td>                                                                                                    | ブザー音               | オン 〉            |  |  |  |  |
| オートロック     未設定 〉       低電力設定     オフ 〉       ハンズフリー操作     未設定       リモート操作     設定済み 〉       1ドア2ロック設定     未設定 〉       1ドア2ロック設定     未設定 〉       日     日       日     日        日     日   <                                                                                                    | しめ忘れ通知             | 未設定             |  |  |  |  |
| <ul> <li>低電力設定</li> <li>オフ &gt;</li> <li>ハンズフリー操作</li> <li>未設定</li> <li>リモート操作</li> <li>設定済み &gt;</li> <li>1ドア2ロック設定</li> <li>未設定 &gt;</li> <li>1ドア2ロック設定</li> <li>未設定 &gt;</li> <li>日</li> <li>B</li> <li>Rabi/&gt;マレルません</li> </ul>                                                                                                    | オートロック             | 未設定 >           |  |  |  |  |
| ハンズフリー操作 未設定<br>リモート操作 設定済み >><br>1ドア2ロック設定 未設定 >><br>A B<br>電台/Apt Viettek<br>電池残量の更新<br>Epp A R A R A R A R A R A R A R A R A R A                                                                                                    | 低電力設定              | オフ >            |  |  |  |  |
| リモート操作 設定済み ><br>1 ドア 2 ロック設定 未設定 ><br>A □ □ □ B<br>Rbが入っていません<br>電池残量の更新<br>ロック ■ R 2007 00000000000000000000000000000000                                                                                                    | ハンズフリー操作           | 未設定             |  |  |  |  |
| 1ドア2ロック設定     未設定 >       A     B       電池残量の更新                                                                                                    | リモート操作             | 設定済み 〉          |  |  |  |  |
| A         日           電台入っていません           電池残量の更新           ロック         原語         会力年         原葉                                                                                                    | 1ドア2ロック設定          | 未設定 >           |  |  |  |  |
| 電池残量の更新<br>音  し 2  2  2  2  2  2  2  2  2  2  2  2  2                                                                                                    |                    | 日<br>電池が入っていません |  |  |  |  |
|                                                                                                    | 電池残量の更新            |                 |  |  |  |  |
|                                                                                                    | <b>日</b><br>ロック 展歴 |                 |  |  |  |  |